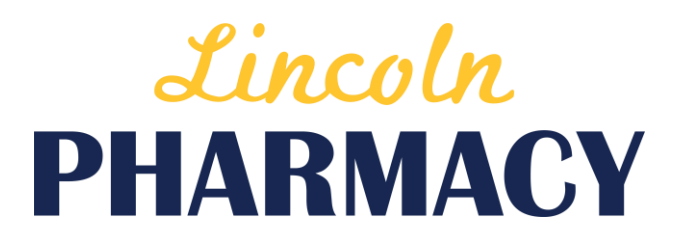

## **Rx Login Training Guide**

#### Introduction

The Lincoln Pharmacy Rx Login is a web based platform that syncs directly with our pharmacy software to enhance the communication between patients, your facility and our pharmacy. The Rx Login allows facilities and doctors to request refills and print MARS online among other features, saving time and calls about prescription status and delivery updates.

#### Contents

| 1  |
|----|
| 2  |
| 3  |
| 3  |
| 5  |
| 6  |
| 8  |
| 9  |
| 9  |
| 10 |
| 11 |
| 13 |
| 14 |
|    |

2

#### Logging into the Rx Login

<u>Step 1</u> - Point your web browser to https://www.lincolnrx.net (note the "*https://*" at the beginning of the address). Make sure you type the address exactly as you see above.

<u>Step 2</u> - Once you successfully navigate to the above address, bookmark this location so that you can easily return in the future.

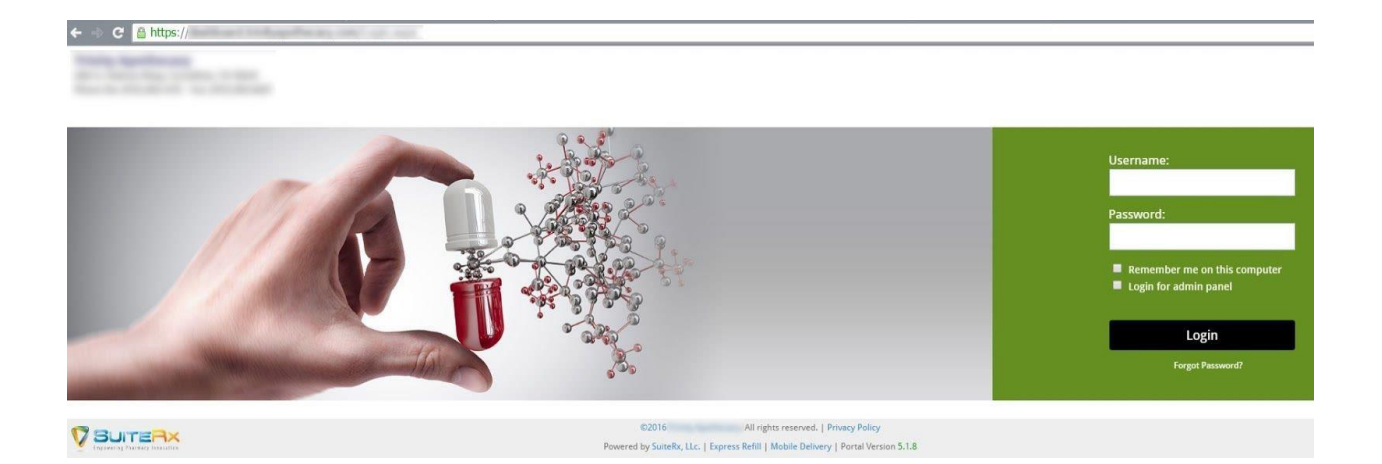

<u>Step 3</u> - Type in your username and password and click login (your community administrator will assign you the proper username and password).

#### How to Order Refills thru Rx Login

<u>Step 1</u> - On the top bar of the Rx Login, click on Manage Orders, then click Order/Resupply Meds

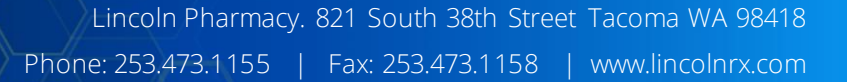

| shboard     | Manage Orders 💌     | Patients 👻 | Medsheet 🗸 | Message(s) | Others 🗸 | Reports 🗸 |
|-------------|---------------------|------------|------------|------------|----------|-----------|
|             | Order/Resupply Meds |            |            |            |          |           |
| Forms & Doc | Pending Order(s)    |            |            |            |          |           |

<u>Step 2</u> - Open the patient profile you wish to see with the following steps:

- a. Select the station (aka floor/house) the resident resides\*
- **b.** Select the patient/resident\*
- c. Choose the type of medication you want to refill (regular/prn/other)
- d. Click Search

4

\* Alternatively, you may select "all" for station/patient if you wish to see a full list of all residents in which to choose the refills you wish to request

| Dashboard Manage Orders 👻       | Patients • Medsheet • Mess | age(s) Others - Reports | *             |              |   |                                     |                                |
|---------------------------------|----------------------------|-------------------------|---------------|--------------|---|-------------------------------------|--------------------------------|
| Order/Resupply Meds Refill Requ | uest by Rx No.             | A                       |               | В            |   |                                     |                                |
| Search                          |                            |                         |               |              |   |                                     |                                |
| Facility: PWC                   | ۲                          | Station: 1              | ۲             | Patient:All  | ۲ | Regular Ø PRN Ø Others Profile Only | Search                         |
| Note:                           |                            |                         | Suggest Order | Order Refill |   |                                     | E -Expired Rx<br>DS-Day Supply |

<u>Step 3</u> - Select the left checkbox for any prescriptions you wish to request a refill and click the "Order Refill" button on the bottom left. You are done.

5

<u>Step 4</u> (Optional) - Click "Manage Orders" on the top bar and select "Pending Orders". You can view each request that has been sent to the pharmacy and verify when it has been executed by pharmacy staff.

<u>OPTIONAL</u> At Step 2 above, you may click the "Refill Request by Rx No." and type or scan rx numbers in, confirm they are correct, type a note if needed to the pharmacy staff and click "Process Refill Request".

|                     |                                                                                                    |                                                                                                    | с 🔔                                                                                                    |                                                                                                    |
|---------------------|----------------------------------------------------------------------------------------------------|----------------------------------------------------------------------------------------------------|----------------------------------------------------------------------------------------------------|----------------------------------------------------------------------------------------------------|
| B                   |                                                                                                    |                                                                                                    |                                                                                                    |                                                                                                    |
|                     |                                                                                                    |                                                                                                    |                                                                                                    |                                                                                                    |
|                     | Last Delivered                                                                                                    | DS                                                                                                    | Rem. Refill                                                                                                    |                                                                                                    |
| Due in next 28 days | 08/16/16                                                                                                    | 30                                                                                                    | 2                                                                                                    |                                                                                                    |
| Due in next 13 days | 08/01/16                                                                                                    | 30                                                                                                    | 0                                                                                                    |                                                                                                    |
| Overdue by 39 days  | 06/10/16                                                                                                    | 30                                                                                                    | 0                                                                                                    |                                                                                                    |
| Overdue by 97 days  | 04/13/16                                                                                                    | 30                                                                                                    | 0                                                                                                    |                                                                                                    |
| Due in next 6 days  | 07/25/16                                                                                                    | 30                                                                                                    | 0                                                                                                    |                                                                                                    |
| Due in next 28 days | 08/16/16                                                                                                    | 30                                                                                                    | 5                                                                                                    |                                                                                                    |
| Due in next 13 days | 08/01/16                                                                                                    | 30                                                                                                    | 0                                                                                                    |                                                                                                    |
| Due in next 2 days  | 07/21/16                                                                                                    | 30                                                                                                    | 0                                                                                                    |                                                                                                    |
| Due in next 13 days | 08/01/16                                                                                                    | 30                                                                                                    | 0                                                                                                    |                                                                                                    |
| Due in next 2 days  | 07/21/16                                                                                                    | 30                                                                                                    | 1                                                                                                    |                                                                                                    |
|                     | Last Delivered                                                                                                    | DS                                                                                                    | Rem. Refill                                                                                                    |                                                                                                    |
| Due in next 32 days | 07/21/16                                                                                                    | 60                                                                                                    | 0                                                                                                    |                                                                                                    |
| Due in next 24 days | 08/12/16                                                                                                    | 30                                                                                                    | 0                                                                                                    |                                                                                                    |
| Overdue by 129 days | 04/04/16                                                                                                    | 7                                                                                                    | 0                                                                                                    |                                                                                                    |
|                     | Last Delivered                                                                                                    | DS                                                                                                    | Rem. Refill                                                                                                    |                                                                                                    |
| Due in next 20 days | 08/08/16                                                                                                    | 30                                                                                                    | 2                                                                                                    |                                                                                                    |
| Due in next 16 days | 08/04/16                                                                                                    | 30                                                                                                    | 0                                                                                                    |                                                                                                    |
|                     |                                                                                                    | 30                                                                                                    | 1                                                                                                    |                                                                                                    |
| Overdue by 20 days  | 06/29/16                                                                                                    | 30                                                                                                    | 0                                                                                                    |                                                                                                    |
| Due in next 13 days | 08/01/16                                                                                                    | 30                                                                                                    | 0                                                                                                    |                                                                                                    |
|                     | 06/28/16                                                                                                    | 30                                                                                                    | 0                                                                                                    | _                                                                                                    |
|                     | Due in next 28 days<br>Due in next 13 days<br>Overdue by 39 days<br>Overdue by 97 days<br>Due in next 6 days<br>Due in next 6 days<br>Due in next 28 days<br>Due in next 24 days<br>Due in next 24 days<br>Due in next 24 days<br>Due in next 24 days<br>Due in next 24 days<br>Due in next 24 days<br>Due in next 20 days<br>Due in next 20 days<br>Due in next 20 days<br>Due in next 16 days | B         Due in next 28 days         Owerdue by 39 days         O6/10/16         Overdue by 39 days         O6/10/16         Overdue by 39 days         O6/10/16         Overdue by 39 days         O6/10/16         Overdue by 97 days         O4/13/16         Due in next 28 days         OB/0/16         Due in next 28 days         OB/0/16         Due in next 28 days         OB/0/16         Due in next 28 days         OB/0/16         Due in next 28 days         OB/0/16         Due in next 28 days         OB/0/16         Due in next 24 days         OB/0/16         Due in next 24 days         OB/12/16         Overdue by 129 days         OB/0/16         Due in next 20 days         OB/0/16         Due in next 20 days         OB/0/16         Due in next 20 days         OB/0/16         Due in next 20 days         OB/0/16         Oue in next 20 days         O6/29/16         Due in next 20 days         O6/29/16         Du | B         Last Delivered         DS           Due in next 28 days         08/16/16         30           Due in next 13 days         08/01/16         30           Overdue by 39 days         06/10/16         30           Overdue by 97 days         04/13/16         30           Overdue by 97 days         04/13/16         30           Overdue by 97 days         04/13/16         30           Overdue by 97 days         04/13/16         30           Oue in next 28 days         08/16/16         30           Due in next 28 days         08/16/16         30           Due in next 24 days         08/01/16         30           Due in next 2 days         07/21/16         30           Due in next 2 days         07/21/16         30           Due in next 2 days         07/21/16         30           Due in next 2 days         07/21/16         30           Overdue by 129 days         04/04/16         7           Last Delivered         DS         00           Due in next 20 days         08/02/16         30           Overdue by 129 days         08/02/16         30           Due in next 20 days         08/02/16         30           Due in next 20 d | B         C           Last Delivered         DS         Rem. Refull           Due in next 28 days         08/16/16         30         2           Due in next 13 days         08/16/16         30         0           Overdue by 39 days         06/10/16         30         0           Overdue by 39 days         06/10/16         30         0           Overdue by 39 days         06/10/16         30         0           Overdue by 39 days         06/10/16         30         0           Overdue by 39 days         06/10/16         30         0           Overdue by 39 days         06/10/16         30         0           Overdue by 39 days         06/10/16         30         0           Due in next 28 days         07/25/16         30         0           Due in next 28 days         08/01/16         30         0           Due in next 24 days         07/21/16         30         0           Due in next 24 days         07/21/16         30         0           Due in next 24 days         08/12/16         30         0           Due in next 20 days         08/02/16         30         0           Due in next 20 days         08/02/16 |

#### Understanding the Refill Request Screen

- A. Information in Column <u>A</u> as marked on the image above include:
  - a. Facility Name, Station (floor), Resident Name and DOB

- b. Three categories of prescriptions (blue horizontal bars):
  - Regular Meds given routinely and ordered regularly (if you are on cycle fill these arrive automatically)
  - ii. PRN Meds given only as needed and reorder irregularly
  - iii. Other Meds that do not fall under the first two categories and generally will include topicals, inhalers, and short term therapy meds
- c. List of every medication we have active on the resident's profile
- B. Information in Column <u>B</u> as marked on the image above include:
  - a. At-a-glance color coding to see when med(s) needs to be refilled with due dates based on days supply from the prescription
    - i. Green means no refill should be needed at this time
    - ii. Yellow means it is recommended to request the refill now
    - iii. Red means the med is past due
  - b. Last Delivered column showing the last time the pharmacy delivered the med
- C. Information in Column C as marked on the image above include:
  - a. DS Days Supply how long the prescription is written to last
  - b. Rem. Refills how many refills the pharmacy has for this active prescription
  - c. E if a red E appears just before the Rx number, then the prescription has expired and can no longer be filled (even if it has refills remaining).
  - d. Rx No. The prescription currently assigned to this active prescription

#### How to Print New/Updated MARs

Step 1 - On the top bar, click "Medsheet", then click "Medsheet Report"

6

|    |     | •    |
|----|-----|------|
| RV |     | JIN  |
|    | LUS | 5000 |
|    |     | _    |

| Dashboard Manag     | e Orders 👻  | Patients 🗸     | Medsheet <del>•</del> | Message(s) | Others 🗸 | Reports 🗸 |
|---------------------|-------------|----------------|-----------------------|------------|----------|-----------|
|                     |             |                | Medsheet Rep          | ort .      |          |           |
| Order/Resupply Meds | Refill Requ | lest by Rx No. | Medsheet Rep          | ort Status |          |           |

<u>Step 2</u> - Type at least the first 4 letters of the resident's last name in the "Patient:" field and click the "Search" button to the far right

| Search       |          |   |          |                      |        |   |         |           |        |
|--------------|----------|---|----------|----------------------|--------|---|---------|-----------|--------|
| Facility:    | PWC      | • | Patient: | Enter text to search | Store: | • | Status: | Active    | •      |
| Medsheet By: | Facility | × |          |                      |        |   | Di:     | splay All | Search |

<u>Step 3</u> - Find the resident you wish to print MARs and select them with the check box to the left of their name. Verify the start date you wish to be printed on the MAR and click "Request Print"

| Request Print                  |               |                             |                                                 |                                      |
|--------------------------------|---------------|-----------------------------|-------------------------------------------------|--------------------------------------|
| Report: MAR •                  | 🖉 Design: 🔍 🔻 | Group Default T<br>By: Forn | ime Regular   Start Date: 08/18/2016 08/18/2016 | Time 1 Ime Regular Only Request Prin |
| Patient<br>DOB(G)              | R/B/S         | Facility                    | Address                                         | Patient No.                          |
|                                | 345/A/3       | 100                         | THE STRAND MORE AGAIN, MARKING METERS           | NOTION.                              |
| Page 1 of 1 (Total Records: 1) |               | <b>K4</b>                   | ₩ ₩                                             | Go To Page No: Show Records: 10 T Go |
|                                |               |                             |                                                 | 🔛 -View Prescript                    |

<u>Step 4</u> - Click the "Click Here" link as shown below to be taken to the "Med Sheet Report Status" screen. Alternately, you may also click "Medsheet" on the top bar and then click "Medsheet Report Status" to arrive at the same location or return at a later time

| D       |     |   |           |                     |   | ~            |           | T       |           | c D         |            | T:     | $\overline{D}$ |              | (         |
|---------|-----|---|-----------|---------------------|---|--------------|-----------|---------|-----------|-------------|------------|--------|----------------|--------------|-----------|
| Keport: | MAR | • | 🗹 Design: | Trinity One V4_31WP | • | Group<br>By: | Default 🔻 | Format: | Regular 🔻 | Start Date: | 08/18/2016 | Slots: | V Time         | Regular Only | Request P |
|         |     |   |           |                     |   |              |           |         |           |             |            |        | Conter Other   | IN PRN       |           |

8

<u>Step 5</u> - Find the MAR you wish to download/print from the list. Each request for a MAR print is logged by a sequential "Queue #" and will also display the "Date Time" the request was made from Step 3. Click the download icon to download the MAR to your computer. From here you may open the download and print the MAR. If you are unsure of which MAR you need to download, you may also click the magnifying glass of to see the name of the resident on the MAR.

#### Accessing the patient profile

From the patient profile, you can access every medication the resident is currently taking, lookup drug information, request refills, print hard copies of prescriptions, check drug interactions, update the status of residents at your facility, and more.

<u>STEP 1</u> - On the top bar of the Rx Login, click "Patient" then click "My Patient(s)"

| Dashboard Manage Orders 👻 | Patients 👻    | Medsheet 🕶 | Message(s) | Others 🗸 | Reports 🕶 |
|---------------------------|---------------|------------|------------|----------|-----------|
|                           | My Patient(s) | 1          |            |          |           |
| My Patient(s)             | New Patient   |            |            |          |           |
| Search                    | New Patient   | Request(s) |            |          |           |

<u>STEP 2 -</u> Find the resident you wish to view from the list using the navigation buttons at the bottom or narrowing your search parameters (using name or DOB) and clicking "Search" to quickly locate the resident.

| My Patient(s) |                        |                                                             |          |
|---------------|------------------------|-------------------------------------------------------------|----------|
| iearch        |                        |                                                             |          |
| Patient: En   | ter text to search     | Patient No: Enter text t                                    | o search |
|               | Patient<br>DOB(Gender) | R/B/                                                        | 'S       |
|               | 05/19/1930(F)          | Profile                                                     | A43      |
|               | 09/22/1923(F)          | <ul><li>Refill</li></ul>                                    | 2        |
|               | 05/05/1926(F)          | Picture     Check Drug Interaction(s)                       | 3        |
|               | 07/05/1928(F)          | <ul> <li>Patient Maintenance</li> <li>Contact(s)</li> </ul> | 3        |
|               | 09/21/1928(M)          | Allergy(ies)                                                | 3        |
|               |                        |                                                             |          |

9

<u>STEP 3</u> - Click on the name of resident and then click "Profile" on the popup box

### Printing a Copy of Rx Hardcopy

STEP 1 - Find the medication from the profile list that you wish to view/print the rx hardcopy

| Profile  | Detail |                         |                                         |            |          |                                                                     |                |                  |               |            |               |
|----------|--------|-------------------------|-----------------------------------------|------------|----------|---------------------------------------------------------------------|----------------|------------------|---------------|------------|---------------|
| Searc    | )      |                         |                                         |            |          |                                                                     |                |                  |               |            |               |
| Profile  | From L | ast: 2 Years A          | nd More 🔻 From                          | 10/11/2006 | To: 0    | 8/19/2016                                                           | Medical Record | s 🔟 Order Status | Inactive Meds |            | Search        |
| ew Det   | ails N | lame:<br>yn Drug Allerg | 05/19/1930(F)                           |            |          |                                                                     |                |                  |               |            |               |
| iergy: n |        | All Drug Allerg         | ico.                                    |            |          |                                                                     |                |                  |               |            |               |
| Medi     | cation | 1 Profile               | <b>B</b>                                | Med Terr   | 04-      | et                                                                  | Loop PUL       | Lost Dal         | Charles -     | David Date |               |
| Ŧ        | P      | KX NO.                  | CARBIDOPA-LEVODOPA 25-<br>100 MG TABLET | Regular    | 135.0000 | TAKE 1 & 1/2 TABLETS BY MOUTH<br>THREE TIMES A DAY GIVE THIS MED ON | 07/26/16       | 07/26/16         | Active        | 0          |               |
| Ŧ        | P.A    | 400-708                 | CLONAZEPAM 0.5 mg TABLET                | Other      | 15.0000  | TIME<br>TAKE 1/2 TABLET (0.25MG) BY MOUTH                           | 08/09/16       | 08/09/16         | Active        | 0          | APP212.2.200  |
| Ŧ        | R      | -                       | DOCUSATE SODIUM 100 MG                  | Regular    | 30.0000  | EVERY NIGHT AT BEDTIME<br>TAKE 1 CAPSULE BY MOUTH DAILY             | 07/27/16       | 07/27/16         | Active        | Ó          | amontal sites |
| Ŧ        | R      | 40.00717                | DONEPEZIL HCL 10 MG                     | Regular    | 30.0000  | TAKE 1 TABLET BY MOUTH EVERY NIGHT                                  | 08/11/16       | 08/11/16         | Active        | 2          | 489101.0.104  |
|          | _      |                         | IADLEI                                  |            |          | AI DEUTIME                                                          |                |                  | 253           | 22         |               |

<u>STEP 2</u> - To view the rx hardcopy, click the picture symbol next to the medication to open the hardcopy. To print the rx hardcopy, click the download symbol next to the medication. Once it downloads, open the download and print it.

### Looking up drug information

<u>STEP 1</u> - Locate the name of the medication on the resident's profile you wish to learn more about.

<u>STEP 2</u> - Click on any medication listed in the profile to access the drug information as well as pictures of the medication and interaction information.

10

| and the second second se | NDC: 00228-2539-96       |              | Indication / Contra Indication |       |
|----------------------------------------------------------------------------------------------------|--------------------------|--------------|--------------------------------|-------|
| <b>63</b>                                                                                                    | Drug: CARBIDOPA-LEVODOPA | 25-100 MG    | Form: TABLET                   |       |
|                                                                                                    | Color: yellow            | Shape: round | Imprint: 539 ⇔ logo            | Print |
|                                                                                                    |                          |              |                                |       |
| ug Information                                                                                                    |                          |              |                                |       |

#### Updating the Status of Resident to Pharmacy

It is crucial to always let the pharmacy know when the status of the resident changes (such as being discharged or going to hospital).

<u>STEP 1</u> - On the top bar of the Rx Login, click "Patient" then click "My Patient(s)"

| Dashboard 🛛 Manage Orders 👻 | Patients 🕶   | Medsheet 🕶 | Message(s) | Others 🗸 | Reports 🕶 |
|-----------------------------|--------------|------------|------------|----------|-----------|
|                             | My Patient(s | )          |            |          |           |
| My Patient(s)               | New Patient  |            |            |          |           |
| Search                      | New Patient  | Request(s) |            |          |           |

<u>STEP 2</u> - Find the resident you wish to view from the list using the navigation buttons at the bottom or narrowing your search parameters (using name or DOB) and clicking "Search" to quickly locate the resident.

|          | Patient<br>DOB(Gender) | R/B/                      | 'S   |
|----------|------------------------|---------------------------|------|
|          | decision, Transmission | 302/                      | A.43 |
| -        | 05/19/1930(F)          | Profile                   |      |
| <b>1</b> | ADDRESS TO A DECK      | Refill                    | 2    |
|          | 09/22/1923(F)          | Picture                   |      |
|          |                        |                           | 3    |
|          | 05/05/1926(F)          | Check Drug Interaction(s) |      |
|          | Seasting Street        | Patient Maintenance       | 3    |
|          | 07/05/1928(F)          | Contact(s)                |      |
|          | 09/21/1928(M)          | Allergy(ies)              | 3    |
|          |                        | С                         |      |

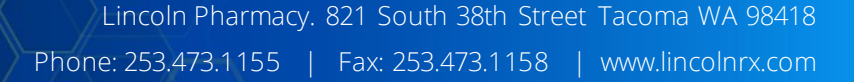

STEP 3 - Click on the name of the resident and click "Patient Maintenance"

<u>STEP 4</u> - A new pop window will open with selection for updating the resident's status at the community. Always remember to include a precise note so pharmacy staff will understand the request. *NOTE: This doesn't change any data on the pharmacy side but sends a notice to the pharmacy staff. It will still be the pharmacy staff's responsibility to update this information.* 

| Patient Maintenance                                                                                                    |
|----------------------------------------------------------------------------------------------------|
| Patient: DOG, PLUTO(05/13/1967(M))                                                                                                    |
| Please confirm your request to                                                                                                    |
| <ul> <li>Discharge patient from facility</li> <li>Hold drugs for patient</li> <li>Patient in hospital</li> <li>Patient returned to facility from hospital</li> <li>Note/Reason(s):</li> </ul> |
| E-MedPass                                                                                                    |
| Exclude From E-MedPass Temporary Hold E-MedPass                                                                                                    |
| Save Close                                                                                                    |

Communicating with Pharmacy Staff via Rx Login

| <u>STEP 1</u> - On | the top bar of the F | Rx Login, clic | k "Messages" |            |          |           |  |
|--------------------|----------------------|----------------|--------------|------------|----------|-----------|--|
| Dashboard          | Manage Orders 👻      | Patients 🔹     | Medsheet 🕶   | Message(s) | Others 🗸 | Reports 🕶 |  |

<u>STEP 2</u> - Compose a message to pharmacy staff. Click the "Compose" button on the far left.

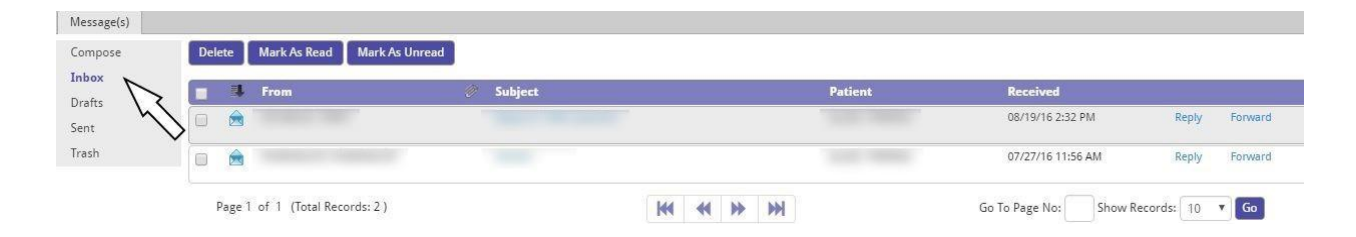

#### STEP 3 - In the "To" line, click Pharmacy

12

| To:  | Select        | Ŧ |
|------|---------------|---|
| 1    | Select        |   |
|      | Facility      |   |
| act. | Doctor        |   |
| ect. | Patient       |   |
| 1    | Social Worker |   |
| -    | Lic Agency    |   |
| I    | Pharmacy      |   |

<u>STEP 4</u> - If your message is concerning a specific resident and/or a specific medication for a resident then select the appropriate Patient and then the appropriate Rx Number. If the message is more generalized, then do not select a specific resident. Compose your message and hit "send".

| Patie | nt: | Se | lect |    |   | ¥  |          |            |     | Rx | Num | ber: |   |       |    | v |
|-------|-----|----|------|----|---|----|----------|------------|-----|----|-----|------|---|-------|----|---|
| Subje | ct: |    |      |    |   |    |          |            |     |    |     |      |   |       |    |   |
| Β.    | I   | U  | s    | ×a | ת | 1= | •=<br>•= | <u>111</u> | ÷∣≣ | Ē  | Ē   | đ    | * | Forma | at | • |

<u>STEP 5</u> - The rest of the messaging system works just like an email system. You can even drag/drop files on the right side of the screen to attach and send to the pharmacy. <u>JUST</u> <u>REMEMBER!</u> If you send a message using the Rx Login then your response from the pharmacy will also come back into Rx Login. You MUST remember to periodically check the Rx Login if you are expecting a response.

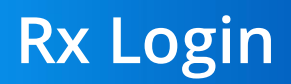

13

| Delive | ry Report Deliv | ery Detail |          |                         |          |           |                  |              |                |              |
|--------|-----------------|------------|----------|-------------------------|----------|-----------|------------------|--------------|----------------|--------------|
| Search | 1               |            |          |                         |          |           |                  |              |                |              |
|        | Facility: Page  |            | •        | Patient:All             | ,        | •         | From: 08/16/2016 |              | To: 08/31/2016 | Search Print |
|        | Type: Regular   | $\wedge$   | ¥        | Status:All C            | ,        | r Deliver | y No:            |              | $\wedge$       |              |
| 7 47   | E               | 5          |          | 47                      | <b>`</b> |           |                  |              | NP1            |              |
| V      | Delivery No.    | Batch No.  | Date     | Delivery By             | Туре     | Facility  | Status           | Tracking No. | Note           |              |
| 1      | DL00007663      | 213210     | 08/16/16 | DRIVER, Dentroit Sector | Regular  | POC       | Delivered        |              | PDA Note:      |              |
| 1. 24  | DL00007664      | 213210     | 08/16/16 | DRIVER,                 | Regular  | Pic       | Delivered        |              | PDA Note:      |              |
| 1      | DL00007665      | 213210     | 08/16/16 | DRIVER,                 | Regular  | POE       | Delivered        |              | PDA Note:      |              |
|        | DI 00007717     | 212225     | 00/17/16 |                         | Dece las | 1000      | angenery.        |              |                |              |

#### **Delivery Reports**

The delivery reports allow you to browse through your delivery manifest, search for a specific resident to see what has been delivered, and to see who signed for a delivery.

STEP 1 - On the top bar of the Rx Login, click "Reports", then click "Delivery Reports".

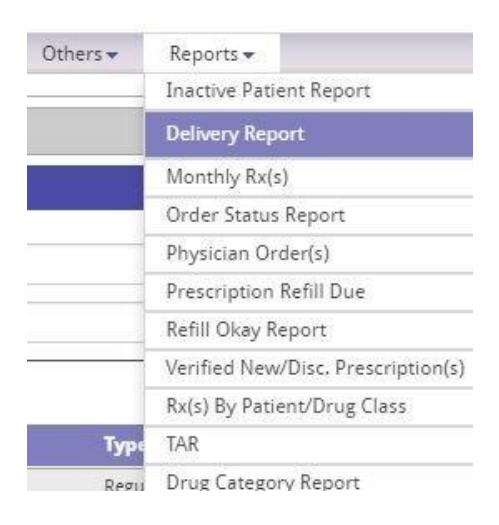

<u>STEP 2</u> - A list of your most recent deliveries will populate the page. You now have several options

- A. Clicking the 📓 icon allows you to see the signature of who signed for the delivery
- B. Clicking the blue delivery no. allows you to see the manifest of everything delivered for that specific date.

- C. Clicking the patient, you may search for any specific resident at your community and then click search to the far right to narrow the deliveries down to only those that contained at least 1 item for the resident you selected.
- D. You will see the typed name of the person who signed for the delivery in A. above.

#### How to logout of Rx Login

In the upper right corner of the screen, click on your user name and then click Logout.

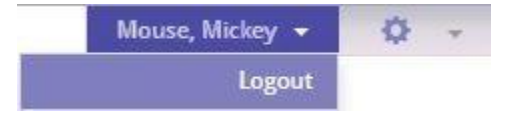

By default, the Rx Login will automatically logout after 15 minutes of inactivity.

For further questions please contact: Lincoln Pharmacy. 821 South 38th Street Tacoma WA 98418 Pharmacy Phone: 253.473.1155 Pharmacy Fax: 253.473.1158 www.lincolnrx.com

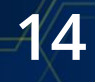